# Configuración de conferencias de Cisco Meeting Server y CUCM ad hoc

## Contenido

Introducción Prerequisites Requirements Componentes Utilizados Configurar Configuración de CMS Configuración de CUCM Verificación Troubleshoot

## Introducción

En este documento se describen los pasos para configurar conferencias ad hoc con Cisco Meeting Server (CMS) y Cisco Unified Communications Manager (CUCM).

## Prerequisites

### Requirements

Cisco recomienda que tenga conocimiento sobre estos temas:

- Configuración e implementación de CMS
- Registro de terminales y creación de enlaces troncales en CUCM
- Certificados firmados

### **Componentes Utilizados**

- CUCM
- Servidor CMS 2.0.X y versiones superiores
- Es posible que los componentes WebAdmin y Call Bridge ya estén configurados en CMS
- Registros del sistema de nombres de dominio (DNS) internos para WebAdmin y Call Bridge, que pueden establecer un vínculo con la dirección IP del servidor CMS
- Autoridad de certificación (CA) interna que firme el certificado con uso mejorado de clave de la autenticación de servidor web y cliente web
- Certificados firmados para la comunicación de Seguridad de la capa de transporte (TLS)

**Nota:** 7No se admiten certificados autofirmados en esta implementación porque necesitan la autenticación de servidor web y cliente web que no se puede agregar a certificados autofirmados.

The information in this document was created from the devices in a specific lab environment. All of the devices used in this document started with a cleared (default) configuration. Si tiene una red en vivo, asegúrese de entender el posible impacto de cualquier comando. La información que se presenta en este documento no se limita a versiones de software y hardware específicas; no obstante, se deben cumplir los requisitos de versión mínimos de software.

## Configurar

### Configuración de CMS

Paso 1. Cree una cuenta de usuario de administrador con privilegios de interfaz de programa de aplicaciones (API).

- Abra una sesión de Shell seguro (SSH) en el procesador de administración de Mainboard (MMP).
- Para agregar una cuenta de usuario de nivel de administrador, ejecute el comando user add <username> <role>.
- Introduzca la contraseña, como se muestra en la imagen.

cb1> user add apiadmin admin Please enter new password: Please enter new password again: Success

Paso 2. Genere los certificados.

 Ejecute el comando pki csr <nombre de archivo> CN:<nombre común> subjectAltName:<nombre alternativo del asunto>

Utilice la información de acuerdo con sus reguisitos.

Nombre del archivo certall CN

tptac9.com

Nombre alternativo del sujeto cmsadhoc.tptac9.com,10.106.81.32

- No utilice caracteres comodines para generar el certificado. CUCM no admite un certificado con caracteres comodines.
- Asegúrese de que el certificado esté firmado con la autenticación de servidor web y cliente web del uso mejorado de clave.

Nota: Si desea utilizar el mismo certificado para todos los servicios, el nombre común (CN) debe ser el nombre de dominio y el nombre de los otros servicios CMS debe estar incluido como nombre alternativo del sujeto (SAN). En este caso, la dirección IP también está firmada por el certificado y todo equipo que tenga instalado el certificado raíz confía en ella.

### Configuración de CUCM

Paso 1. Cargue los certificados en el almacén de confianza de CUCM.

• Se puede descargar el certificado raíz interno de interfaz web de entidad emisora de certificados.

Download a CA Certificate, Certificate Chain, or CRL

To trust certificates issued from this certification authority, install this CA certificate.

To download a CA certificate, certificate chain, or CRL, select the certificate and encoding method.

#### CA certificate:

Current [tptac9-WIN-TI6UAFTSEEV-CA-1]

Encoding method:

DERBase 64

Install CA certificate Download CA certificate

Agregue el certificado de Call Bridge y el certificado de agrupamiento (intermedio y raíz) al almacén de CallManager-trust

| Upload Certificate/Certificate        | e chain                                                               |  |  |
|---------------------------------------|-----------------------------------------------------------------------|--|--|
| Upload 🖳 Close                        |                                                                       |  |  |
| Status<br>Warning: Uploading a clust  | er-wide certificate will distribute it to all servers in this cluster |  |  |
| ┌ Upload Certificate/Certificate      | e chain                                                               |  |  |
| Certificate Purpose*                  | CallManager-trust                                                     |  |  |
| Description(friendly name)            |                                                                       |  |  |
| Upload File                           | Choose File CA-cert.cer                                               |  |  |
| Upload Close                          |                                                                       |  |  |
| Status<br>Warning: Uploading a cluste | er-wide certificate will distribute it to all servers in this cluster |  |  |
| Upload Certificate/Certificate        | chain                                                                 |  |  |
| Certificate Purpose*                  | CallManager-trust                                                     |  |  |
| Description(friendly name)            |                                                                       |  |  |
| Upload File                           | Choose File certall.cer                                               |  |  |
|                                       |                                                                       |  |  |
| Upload Close                          |                                                                       |  |  |

Si dispone de certificados independientes para Call Bridge y Webadmin, asegúrese de cargar:

 Certificados Webadmin, Call Bridge y Root al almacén de confianza de Call Manager en CUCM

**Nota:** Se pueden crear el enlace troncal SIP de CUCM como un enlace troncal SIP no seguro. Si es así, no es necesario cargar el certificado de CallBridge en el almacén de confianza de CallManager, pero sí es necesario cargar el certificado raíz que firmó el certificado de webadmin en el almacén de confianza de CallManager.

Paso 2. Configure un perfil de troncal SIP seguro.

- Abra la interfaz web de CUCM.
- Vaya a System > Security > SIP Trunk Security Profile (Sistema > Seguridad > Perfil de seguridad de enlace troncal SIP).
- Seleccione Add New (Agregar nuevo).
- Introduzca los valores con la información correcta.

| Nombre                               | Introduzca un nombre; por ejemplo, CMS-Trunk-32.                                       |
|--------------------------------------|----------------------------------------------------------------------------------------|
| Modo de seguridad del<br>dispositivo | Seleccione Encrypted (Cifrado)                                                         |
| Tipo de transporte de entrada        | Seleccione TLS                                                                         |
| Tipo de transporte de salida         | Seleccione TLS                                                                         |
| Nombre del sujeto X.509              | Introduzca el CN del certificado de Call Bridge; separe los nombres con comas          |
| Puerto de entrada                    | Introduzca el puerto para recibir solicitudes de TLS; el valor predetermina<br>es 5061 |

• Seleccione Save (Guardar).

| -SIP Trunk Security Profile Informa | tion                                        |
|-------------------------------------|---------------------------------------------|
| Name*                               | CMS-Trunk-32                                |
| Description                         | 10.106.81.32                                |
| Device Security Mode                | Encrypted \$                                |
| Incoming Transport Type*            | TLS \$                                      |
| Outgoing Transport Type             | TLS \$                                      |
| Enable Digest Authentication        |                                             |
| Nonce Validity Time (mins)*         | 600                                         |
| X.509 Subject Name                  | cmsadhoc.tptac9.com,tptac9.com,10.106.81.32 |
| Incoming Port*                      | 5061                                        |
|                                     |                                             |

#### Paso 3. Crear tronco SIP

- Vaya a Device >Trunk (Dispositivo > Enlace troncal)
- Seleccione Add New (Agregar nuevo).
- Seleccione SIP Trunk (Enlace troncal SIP) en Trunk Type (Tipo de enlace troncal).
- Seleccione Next (Siguiente).
- Introduzca los valores correspondientes.

Nombre del dispositivoIntroduzca un nombre para el enlace troncal SIP; por ejemplo, CMS-AbhisheDirección de destinoIntroduzca la dirección IP de CMS o el FQDN de Call Bridge; por ejemplo,10.106.81.32

#### Puerto de Destino

Perfil de seguridad del enlace troncal SIP

Introduzca el puerto en el que el CMS escucha comunicación TLS; por ejem 5061

Seleccione el perfil de seguridad creado en el paso 2, CMS-troncal-32

Perfil SIP

Seleccione Standard SIP Profile for TelePresence Conferencing (Perfil SIP estándar para conferencias de telepresencia)

| - 5 | SIP In                                  | formation                          |                                                    |                                         |                                  |                  |        |               |                       |
|-----|-----------------------------------------|------------------------------------|----------------------------------------------------|-----------------------------------------|----------------------------------|------------------|--------|---------------|-----------------------|
|     |                                         |                                    |                                                    |                                         |                                  |                  |        |               |                       |
| l r | - Destination                           |                                    |                                                    |                                         |                                  |                  |        |               |                       |
|     | D                                       | estination Address is an SRV       |                                                    |                                         |                                  |                  |        |               |                       |
|     |                                         | Destination Addre                  | 55                                                 | Destination Addres                      | s IPv6                           | Destination Port | Status | Status Reason | Duration              |
|     | 1*                                      | 10.106.81.32                       |                                                    |                                         |                                  | 5061             | up     |               | Time Up: 0 day 0 hour |
|     |                                         |                                    |                                                    |                                         |                                  |                  |        |               | minutes               |
| i   | MTP Pr                                  | eferred Originating Codec*         | 711ulaw                                            |                                         | Ψ.                               |                  |        |               |                       |
| E   | BLF Pre                                 | esence Group*                      | Standard Presence                                  | group                                   | •                                |                  |        |               |                       |
| 5   | SIP Tru                                 | unk Security Profile*              | CMS-Trunk-32                                       |                                         | •                                |                  |        |               |                       |
| F   | Rerout                                  | ing Calling Search Space           | < None >                                           |                                         | •                                |                  |        |               |                       |
| 0   | Out-Of                                  | -Dialog Refer Calling Search Space | arch Space < None >                                |                                         | •                                |                  |        |               |                       |
| 1   | SUBSCRIBE Calling Search Space < None > |                                    | •                                                  |                                         |                                  |                  |        |               |                       |
| 1   | SIP Pro                                 | ofile*                             | Standard SIP Profile For TelePresence Conferencing |                                         | <ul> <li>View Details</li> </ul> |                  |        |               |                       |
|     | OTMF :                                  | Signaling Method*                  | No Preference                                      | , i i i i i i i i i i i i i i i i i i i | •                                |                  |        |               |                       |
|     |                                         |                                    |                                                    |                                         |                                  |                  |        |               |                       |

#### Paso 4. Crear el puente de conferencia

- Vaya a Media Resources > Conference Bridge (Recursos de medios > Dispositivo de conferencia).
- Seleccione Add New (Agregar nuevo).
- Seleccione Cisco TelePresence Conductor desde el menú desplegable Conference Bridge (Dispositivo de conferencia).

Nota: A partir de la versión 11.5.1 SU3 de CUCM, la opción Cisco Meeting Server está disponible en el menú desplegable para su selección como Conference BridgeType (Tipo de dispositivo de conferencia).

• Introduzca la información correspondiente.

| Nombre del dispositivo de conferencia                        | Introduzca un nombre para este dispositivo; por ejemplo, <b>Cl</b><br>ad-hoc-32              |
|--------------------------------------------------------------|----------------------------------------------------------------------------------------------|
| Descripción                                                  | Introduzca una descripción para este dispositivo de confere por ejemplo, <b>10.106.81.32</b> |
| Enlace troncal SIP                                           | Seleccione el enlace troncal SIP creado en el paso 3, CMS-<br>Abhishek-32                    |
| Anular el destino del enlace troncal SIP como dirección HTTP | Marque esta casilla en caso de que se requiera un nombre diferente                           |
| Nombre de host/dirección IP                                  | Introduzca el nombre de host o la dirección IP de CMS; por ejemplo, <b>10.106.81.32</b>      |
| Nombre de usuario                                            | Introduzca el usuario creado en CMS con privilegios de API ejemplo, admin                    |
| Contraseña                                                   | Introduzca la contraseña del usuario de API                                                  |
| Confirmar contraseña                                         | Introduzca la contraseña una vez más                                                         |
| Usar HTTPS                                                   | Marque la casilla; esta opción es obligatoria para la conexió<br>CMS                         |
| Puerto HTTP                                                  | Introduzca el puerto webadmin de CMS, por ejemplo 443                                        |
|                                                              |                                                                                              |

| Conference Bridge Config   | uration Rela                                          |
|----------------------------|-------------------------------------------------------|
| Save 🗶 Delete [            | ] Copy 🎦 Reset 🥖 Apply Config 🕂 Add New               |
| _ Status                   |                                                       |
| 🛈 Status: Ready            |                                                       |
| Conference Bridge Inform   | nation                                                |
| Conference Bridge : CMS-Ac | lhoc-32 (10.106.81.32)                                |
| Registration: Register     | red with Cisco Unified Communications Manager CUCM115 |
| IPv4 Address: 10.106.      | 81.32                                                 |
| ┌ Device Information       |                                                       |
| Conference Bridge Type* C  | isco TelePresence Conductor                           |
| Device is trusted          |                                                       |
| Conference Bridge Name*    | CMS-Adhoc-32                                          |
| Description 1              | 0.106.81.32                                           |
| Conference Bridge Prefix   |                                                       |
| SID Trupk*                 |                                                       |
|                            | JMS-ADRISNEK-32                                       |
| Allow Conference Bridge    | Control of the Call Security Icon                     |
| Ĺ                          |                                                       |

#### -HTTP Interface Info-

| 🕑 (  | Override SIP Trunk Destination as HTTP Address |                     |  |  |  |
|------|------------------------------------------------|---------------------|--|--|--|
|      |                                                | Hostname/IP Address |  |  |  |
| 1    | 10.106.81.32                                   | (±                  |  |  |  |
| User | mame*                                          | admin               |  |  |  |
| Pass | sword *                                        | •••••               |  |  |  |
| Con  | firm Password*                                 | •••••               |  |  |  |
|      | Use HTTPS                                      |                     |  |  |  |
| нтт  | P Port*                                        | 443                 |  |  |  |

• Seleccione Save (Guardar).

Nota: Los campos de nombre de host (FQDN de CMS) o de dirección IP deben estar incluidos en el certificado Webadmin, en el campo de nombre común o de nombre alternativo del sujeto para permitir la conexión segura.

- Después de la creación del puente de conferencia, abra la sección Cisco Unified Serviceability.
- Vaya a Tools > Control Center Feature Services (Herramientas > Centro de control > servicios de funciones).
- En el menú desplegable, seleccione el nodo de editor CUCM.
- Seleccione Go (Ir).
- Seleccione Cisco CallManager service (Servicio de administrador de llamadas de Cisco).
- Seleccione Restart (Reiniciar).

**Precaución:** Cuando se reinicie el servicio administrador de llamadas, las llamadas conectadas permanecen, pero algunas funciones no están disponibles durante el reinicio. No se pueden hacer llamadas nuevas. El reinicio del servicio tarda alrededor de 5 a 10 minutos; esto depende de la carga de trabajo de CUCM. Realice esta acción con cuidado y asegúrese de hacerla durante un período de mantenimiento.

- Vaya a Media Resources > Media Resource Group (Recursos de medios > Grupo de recursos de medios).
- Haga clic en Add New (Agregar nuevo) para crear un nuevo grupo de recursos de medios e introduzca un nombre.
- Mueva el puente de conferencia (cms) en este caso de la casilla Available Media Resources (Recursos de medios disponibles) a la casilla Selected Media Resources (Recursos de medios seleccionados).
- Haga clic en Save (Guardar).

| Media Resource Group Configuration                                                  |  |  |  |  |  |
|-------------------------------------------------------------------------------------|--|--|--|--|--|
| Save X Delete Copy 🕂 Add New                                                        |  |  |  |  |  |
| ┌ Status                                                                            |  |  |  |  |  |
| i Status: Ready                                                                     |  |  |  |  |  |
| r Media Resource Group Status                                                       |  |  |  |  |  |
| Media Resource Group: CMS MRG (used by 45 devices)                                  |  |  |  |  |  |
| Media Resource Group Information                                                    |  |  |  |  |  |
| Name* CMS MRG                                                                       |  |  |  |  |  |
| Description                                                                         |  |  |  |  |  |
|                                                                                     |  |  |  |  |  |
| Devices for this Group                                                              |  |  |  |  |  |
| Available Media Resources** ANN_2                                                   |  |  |  |  |  |
| CFB_2                                                                               |  |  |  |  |  |
| IVR_2                                                                               |  |  |  |  |  |
| MOH_2                                                                               |  |  |  |  |  |
|                                                                                     |  |  |  |  |  |
| <b>V</b> A                                                                          |  |  |  |  |  |
| Selected Media Resources* cmslab1.acanotaclab.com (CFB)                             |  |  |  |  |  |
|                                                                                     |  |  |  |  |  |
|                                                                                     |  |  |  |  |  |
|                                                                                     |  |  |  |  |  |
| Use Multi-cast for MOH Audio (If at least one multi-cast MOH resource is available) |  |  |  |  |  |
|                                                                                     |  |  |  |  |  |
| Save Delete Copy Add New                                                            |  |  |  |  |  |

Paso 6. Agregue los grupos de recursos de medios (MRG) a las listas de grupos de recursos de medios (MRGL)

- Vaya a Media Resources > Media Resource Group (Recursos de medios > Grupo de recursos de medios).
- Haga clic en Add New (Agregar nuevo) para crear una nueva lista de grupos de recursos de medios e introduzca un nombre, o bien seleccione una MRGL existente y haga clic en ella para editarla.
- Mueva uno o varios grupos de recursos de medios creados de la casilla Available Media Resource Groups (Grupos de recursos de medios disponibles) a la casilla Selected Media

#### Resource Groups (Grupos de recursos de medios seleccionados).

• Haga clic en Save (Guardar).

| 0                                        | /-                |   |
|------------------------------------------|-------------------|---|
| Media Resource Group List Configurati    | lon               |   |
| 🔚 Save 🗙 Delete 🗋 Copy 🕂 A               | dd New            |   |
| Chature                                  |                   |   |
| Status                                   |                   |   |
|                                          |                   |   |
| 1) Status: Ready                         |                   |   |
|                                          |                   |   |
| - Media Resource Group List Status       |                   |   |
|                                          |                   |   |
| Media Resource Group List: CMS MRGL (us  | ed by 45 devices) |   |
|                                          |                   |   |
| - Media Resource Group List Information  |                   |   |
| Friedla Resource Group List Information  |                   |   |
| Name* CMS MRGI                           |                   |   |
| CHISTINGE                                |                   |   |
|                                          |                   |   |
| - Media Resource Groups for this List    |                   |   |
|                                          |                   |   |
| Available Media Resource Groups CMS Clus | ster 1 MRGL       |   |
| CMS Clus                                 | ster 2 MRGL       |   |
| CMS Clus                                 | ster 3 MRGL       |   |
| CMS Clus                                 | ster MRG          |   |
| coffwara                                 | Bridge            |   |
| soltware                                 | bridge            |   |
|                                          | **                |   |
| Selected Media Resource Groups CMS MRC   | 3                 |   |
|                                          |                   |   |
|                                          |                   | ♥ |
|                                          |                   | * |
|                                          |                   |   |
|                                          |                   |   |
|                                          |                   |   |
|                                          |                   |   |
| Save Delete Copy Add New                 |                   |   |
|                                          |                   |   |

#### Paso 7: Agregar MRGL a un grupo de dispositivos o dispositivo

En función de la implementación, un grupo de dispositivos se puede configurar y aplicar a los terminales, o un dispositivo individual (un terminal) se puede asignar a una MRGL específico. Si una MRGL se aplica al grupo de dispositivos y a un terminal, la configuración del terminal prevalecerá.

- Vaya a System >> Device Pool (Sistema >> Grupo de dispositivos).
- Cree un nuevo grupo de dispositivos o utilice un grupo de dispositivos existente. Haga clic en Add New (Agregar nuevo).

| Device Pool Configuration                  |              |          |    |
|--------------------------------------------|--------------|----------|----|
| Save                                       |              |          |    |
| Status: Ready                              |              |          |    |
| Device Pool Information                    |              |          |    |
| Device Pool: New                           |              |          |    |
| Device Pool Settings                       |              |          |    |
| Device Pool Name* CMS-Adhoc-DevicePool     |              |          |    |
| Cisco Unified Communications Ma            | nager Group* | Default  | \$ |
| Calling Search Space for Auto-registration |              | < None > | \$ |
| Adjunct CSS                                |              | < None > | \$ |
| Reverted Call Focus Priority               |              | Default  | \$ |
| Intercompany Media Services Enr            | olled Group  | < None > | \$ |
| Roaming Sensitive Settings                 |              |          |    |
| Date/Time Group*                           | CMLocal      |          | •  |
| Region*                                    | Default \$   |          | •  |
| Media Resource Group List                  | CMS MRGL \$  |          |    |

Paso 8: Para agregar el conjunto de dispositivos al terminal y agregar MRGL al terminal

- Vaya a Device> Phones (Dispositivo > Teléfonos).
- Haga clic en Find (Buscar) y seleccione el dispositivo del cual desea cambiar la configuración del grupo de dispositivos.
- Aplique el grupo de dispositivos y la MRGL creados en los pasos anteriores.
- Haga clic en Save, Apply Config and Reset (Guardar, aplicar configuración y restablecer).

El termina se reiniciará y registrará.

| Phone Configuration                                                                                                    |                                                                                                    |                                                                   |                               |  |
|----------------------------------------------------------------------------------------------------|----------------------------------------------------------------------------------------------------|-------------------------------------------------------------------|-------------------------------|--|
| 🔚 Save 🗶 Delete 🗈 Copy 🎱 Reset 🥒 Apply Config 🖞 Add New                                                                                                    |                                                                                                    |                                                                   |                               |  |
| Modify Button Items 1 ema Line (1) - 6000 (no partition)                                                                                                    | Product Type: Cisco Spark Room<br>Device Protocol: SIP                                                                                                    | i Kit                                                             |                               |  |
| Unassigned Associated Items     Items     Items | Real-time Device Status         Registration:       Registered with Cir         IPv4 Address:       10.104.130.54         Active Load ID:       ce-9.3.1-61bfa383         Inactive Load ID:       None         Download Status:       None | sco Unified Communications Manager 10.104.21<br>4f2-2018-05-04    | 5.207                         |  |
|                                                                                                    | Device Information<br>Device is Active<br>Device is trusted<br>MAC Address <sup>8</sup><br>Description                                                                                                    | 0896AD2D9DB2<br>SPARK KIT                                         |                               |  |
|                                                                                                    | Device Pool *<br>Common Device Configuration<br>Phone Button Template *                                                                                                    | CMS-Adhoc-DevicePool<br>< None ><br>Standard Cisco Spark Room Kit | View Details     View Details |  |
|                                                                                                    | Common Phone Profile*<br>Calling Search Space                                                                                                    | Standard Common Phone Profile  None >                             | View Details                  |  |
|                                                                                                    | Media Resource Group List                                                                                                    | CMS MRGL                                                          | *<br>*                        |  |

- Inicie sesión en web-gui del terminal.
- Vaya a Setup > Configuration > Conference > Multipoint Mode (Configuración > Configuración > Conferencia > Modo multipunto).
- Seleccione CUCMMediaResourceGroupList.

Multipoint Mode

CUCMMediaResourceGroupList \$

### Verificación

Use esta sección para confirmar que su configuración funciona correctamente.

- Abra la interfaz web de CUCM.
- Vaya a Device > Trunks (Dispositivo > Enlaces troncales).
- Seleccione el enlace troncal SIP que apunta a CMS.
- Asegúrese de que los enlaces troncales estén en el estado Full Service (Servicio completo).
- Vaya a Media Resources > Conference Bridge (Recursos de medios > Puente de conferencia).
- Seleccione el puente de conferencia CMS.
- Asegúrese de que esté registrado en CUCM.

Realizar una llamada ad-hoc

- Realice una llamada del terminal A registrado en CUCM (MRGL agregada) a otro terminal B.
- En el terminal A, haga clic en Add (Agregar) y marque terminal C.
- El terminal A pasará a estar en espera.
- Haga clic en Merge (Combinar).
- Corrobore que las llamadas estén conectadas en CMS.
- Acceda a la interfaz web de CMS.
- Vaya a Status > Calls (Estado > Llamadas).

Para la prueba, se utilizaron 3 terminales para audio/videoconferencia ad-hoc.

| Statu  | 8 🔽   | Configuration 🔻      | Logs 🔽                                                 |
|--------|-------|----------------------|--------------------------------------------------------|
| Activ  | /e Ca | alls                 |                                                        |
|        |       |                      |                                                        |
| Filter |       |                      | Set Show only calls with alarms Set                    |
|        |       |                      |                                                        |
|        | Co    | nference: 001036     | 010001 (3 active calls)                                |
|        | SIP   | 6000@acanotaclab.com | m [less] (incoming, unencrypted)                       |
|        |       | call duration        | 22 seconds                                             |
|        |       | incoming media       | AAC (64.0 Kb/s), H.264, 1920 x 1080 29.9fps, 1.96 Mb/s |
|        |       | outgoing media       | OPUS, H.264, 1920 x 1080 29.9fps, 929 Kb/s             |
|        |       | additional protocols | unencrypted Active Control                             |
|        |       | remote address       | 6000@acanotaclab.com                                   |
|        |       | SIP call ID          | 4b85f100-be01ff13-8efd1-cfd7680a@10.104.215.207        |
|        | SIP   | abhi [ <u>less]</u>  | (incoming, unencrypted)                                |
|        |       | call duration        | 22 seconds                                             |
|        |       | incoming media       | AAC (64.0 Kb/s), H.264, 1920 x 1080 29.9fps, 1.94 Mb/s |
|        |       | outgoing media       | AAC, H.264, 1920 x 1080 30.3fps, 1.33 Mb/s             |
|        |       | additional protocols | unencrypted Active Control                             |
|        |       | remote address       | 2333@acanotaclab.com                                   |
|        |       | SIP call ID          | 4b85f100-be01ff13-8efd3-cfd7680a@10.104.215.207        |
|        | SIP   | sakatuka (less)      | (incoming, unencrypted)                                |
|        |       | call duration        | 22 seconds                                             |
|        |       | incoming media       | AAC (64.0 Kb/s), H.264, 1920 x 1080 29.9fps, 1.94 Mb/s |
|        |       | outgoing media       | AAC, H.264, 1920 x 1080 29.9fps, 1.19 Mb/s             |
|        |       | additional protocols | unencrypted Active Control                             |
|        |       | remote address       | 1105@acanotaclab.com                                   |
|        |       | SIP call ID          | 4b85f100-be01ff13-8efd2-cfd7680a@10.104.215.207        |

## Troubleshoot

Actualmente, no hay información específica de troubleshooting disponible para esta configuración.